# **Repositorio de Ficheros**

http://files.sld.cu

Un Repositorio (deposito) es un sitio centralizado donde se almacena y mantiene información digital, habitualmente BD o archivos, el origen deriva del latín **repositorium**, que significaba armario, alacena.

Este significado se generalizó en español y es recogido en el Diccionario de la Real Academia como: "Lugar donde se guarda algo", y de ahí se aplicó en la informática para designar los depósitos de información digital.

En esta ayuda explicaremos el uso y funciones del espacio llamado Repositorio de Ficheros

- 1. Subir documentos al repositorio
- 2. Obtener una dirección a partir de aquí
- 3. Utilizar esta dirección en la administración de las páginas

## Entrar al repositorio

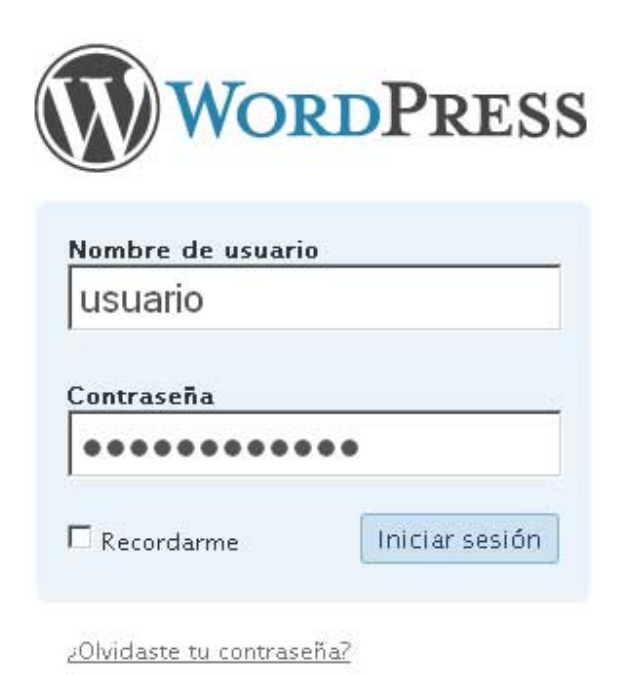

Iniciar sección Nombre de usuario y Contraseña Estas serán dadas por el administrador del espacio

# Información al entrar al repositorio

| heros del Portal de Informed Howdy, <u>Violeta Ramos García</u> I <u>Cerrar sesión</u> i <u>Help</u> i <u>Eorums</u> i |                                                                                      |  |  |  |  |
|----------------------------------------------------------------------------------------------------|--------------------------------------------------------------------------------------|--|--|--|--|
| Ficheros del Portal de Infomed                                                                                         | Visit Site                                                                           |  |  |  |  |
| Write Manage Comentarios                                                                                               | Perfil                                                                               |  |  |  |  |
| Tablero                                                                                                    |                                                                                      |  |  |  |  |
| Ahora                                                                                                    | Write a New Post                                                                     |  |  |  |  |
| You have <u>5 drafts</u> , contained within 4 categories and 0 tags. You have                                          | ve 0 total comments, 0 approved, 0 spam and 0 awaiting moderation.                   |  |  |  |  |
| You are using the theme with 6 widgets,                                                                                |                                                                                      |  |  |  |  |
| Capacidad de almacenaje »                                                                                              |                                                                                      |  |  |  |  |
| Total space available: 150MB                                                                                           |                                                                                      |  |  |  |  |
| Upload space used: 0.1 9MB ( 0%)                                                                                       |                                                                                      |  |  |  |  |
| Comentarios recientes See All                                                                                          | Enlaces entrantes                                                                    |  |  |  |  |
|                                                                                                    | Este widget del tablero consulta la <u>Búsqueda de blogs de Google</u> y muestra los |  |  |  |  |

# Subir los documentos al repositorio

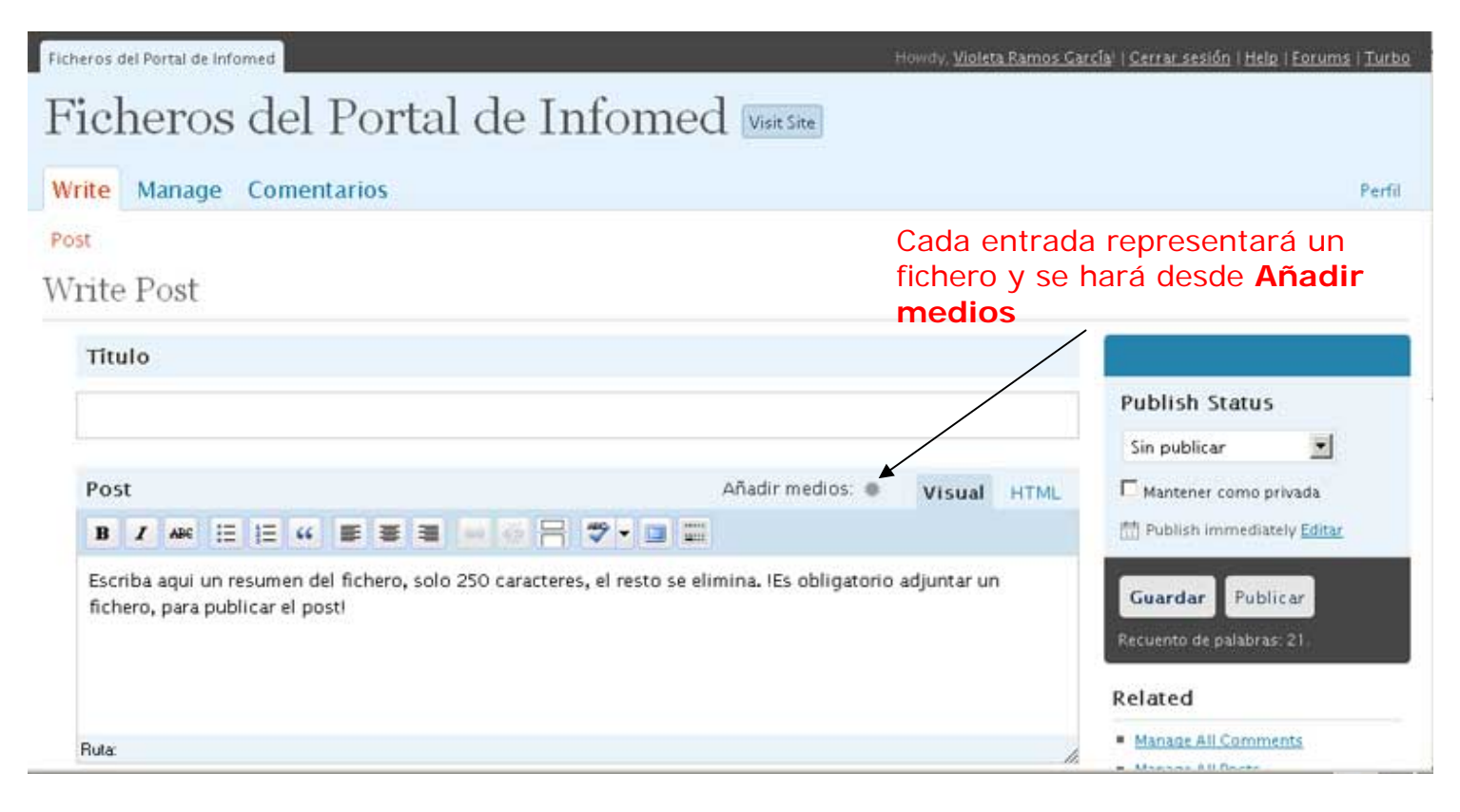

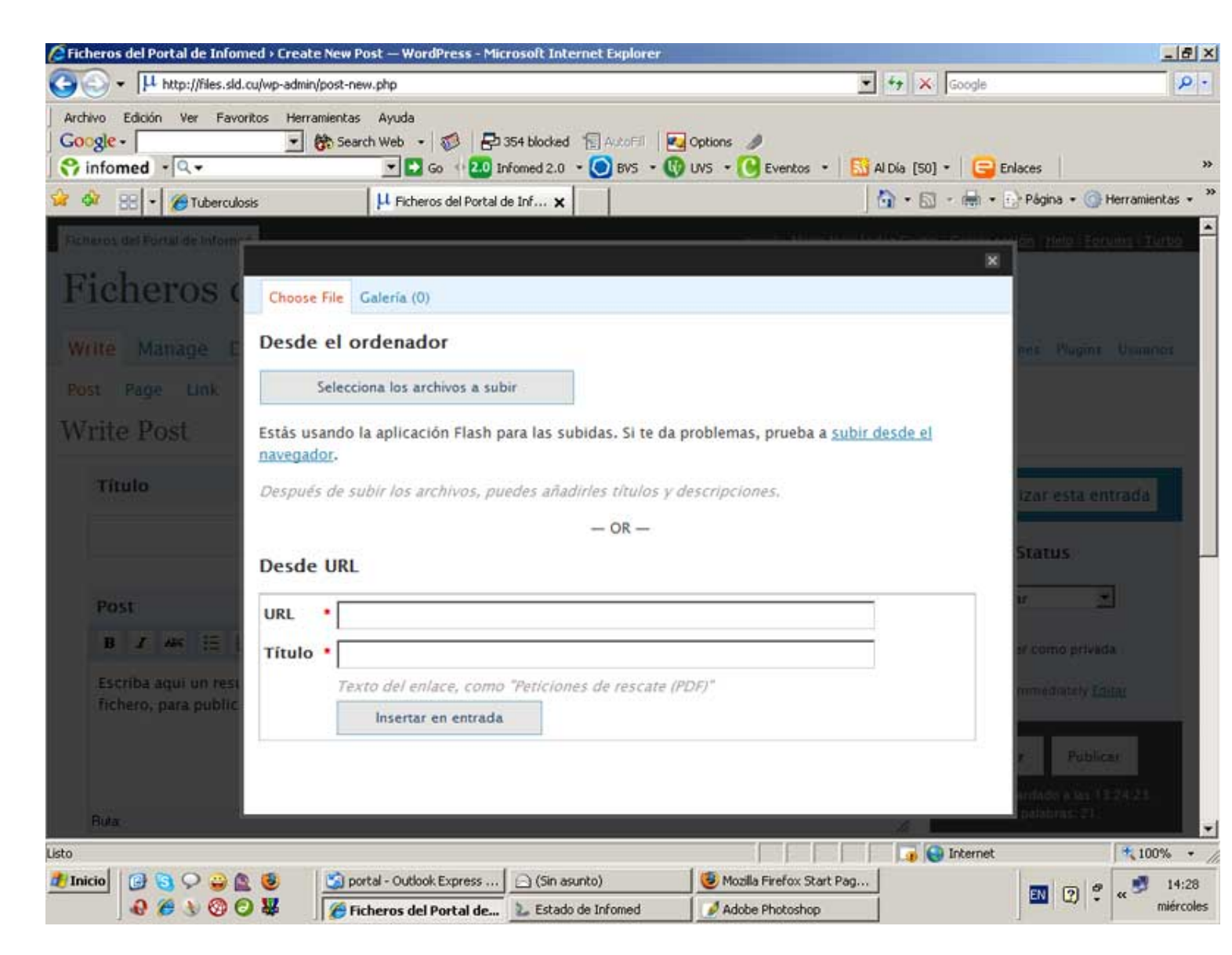

Desde esta pantalla se seleccionará el fichero que va a subir, pudiéndolo seleccionar de una dirección conocida, que para nuestros fines no es el uso que le daremos a la información que estamos usando y queremos mostrar

| Ficheros del Portal de Informed - Create N<br>Archivo Editar Ver Historial Marcadores | ew Post — WordPress - Mozilla Firefox<br>Herramentas Avuda                                 | X                                                                                                    |
|---------------------------------------------------------------------------------------|--------------------------------------------------------------------------------------------|----------------------------------------------------------------------------------------------------|
| 🕢 🖉 🗙 🖕 🖉 🤇                                                                           | http://files.sld.cu/wp-admin/post-new.php                                                  | ☆ • 💁 Informed_2.0 Customized We                                                                                                    |
| 🚈 Más visitados , Comenzar a usar Fire 📓                                              | Ültimas noticias 🛄 Complementos                                                            |                                                                                                    |
| 😚 infomed 🔹 🔍 • admin                                                                 | 💌 🕂 💟 Go ဃ Infomed 2.0 • 🔘 BVS • 🚯 UVS • 🔞 Eventos                                         | • 🔝 Al Dia [50] • 🥃 Enlaces 🛛 🛸                                                                                                    |
| Ticheros del Portal da Iriforia                                                       |                                                                                            | and the second second                                                                                                    |
| Ficheros C Choose F/                                                                  | e Galería (1)                                                                              | ×                                                                                                    |
| Write Manage C Desde e                                                                | l ordenador                                                                                | Rent                                                                                                    |
| Fost<br>Write Post                                                                    | Examinar. Subir Cancelar                                                                   |                                                                                                    |
| Titulo                                                                                | do la aplicación de subida del navegador. Prueba la <u>aplicación</u><br>para_editores.pdf | Flash para subidas.                                                                                                    |
|                                                                                       | application/pdf<br>2009-03-21 14:27:13                                                     | Status                                                                                                    |
| Titulo                                                                                | para_editores                                                                              | ar 💌                                                                                                    |
| Leyenda                                                                               | ayuda                                                                                      | e come privada -                                                                                                    |
| B Z AN III Descript                                                                   | ción documento de ayuda para el trabajo en la administ                                     | raci'on del portal                                                                                                    |
| fichero, para public.                                                                 | enlare http://files.sld.cu/files/2009/03/para_editores.pdf                                 | Publicar                                                                                                    |
| UNE DE L                                                                              | Ninguno URL de archivo URL de entrada                                                      | And the operation of the Table of the operation of the table of the operation of the operation of the operat |
|                                                                                       | Escribe el URL del enlace o haz clic arriba para ver los p                                 | predeterminados.                                                                                                    |
| Fluta                                                                                 | Insertar en entrada Borrar                                                                 |                                                                                                    |
| Terminado                                                                             |                                                                                            |                                                                                                    |
| 🎒 Inicio 🛛 🚱 😋 🖓 🔐 🙋 🚺                                                                | Ficheros del Portal de 🖉 Adobe Photoshop 🛛 🏹 C:\TEMP                                       | 13:31                                                                                                    |

Después de capturado el fichero y colocado en el servidor se pueden incluir los datos que a continuación se piden titulo, leyenda, descripción Puede tomar la dirección de donde dice **URL de enlace** para su futura presentación Y no olvidar dar clic en **Insertar en entrada** para q aparezca en la **entrada** el nombre del fichero con su enlace

#### Las entradas poseen

**Categorías** y **Tags**, estas tienen las ventajas de una mayor comodidad para tus lectores al navegar por tu blog, e igualmente para los motores de búsquedas. Las Tags (o Etiquetas) son palabras claves como un detallado, que crean una nube, y pueden ser varias para una misma entrada separadas por comas ej. anatomía, patología, etc., y ayuda en atraer lectores y sirve para que los motores de búsqueda o sus robots o "arañas" encuentren el sitio o la página Web que las contiene y los coloquen en lugares preferenciales en las búsquedas que hace la gente.

Las Categorías funcionan mejor en la organizar o clasificación de tus temas principales ej. para nuestro uso pdf, ppt, monografías, revistas, etc.

Usar **Tags** o **Etiquetas** y las **categorías** es como ponerle dos índices a tu blog. En WordPress, las C**ategorías** funcionan mejor como "Índice general" con el cual organizar tus temas principales, idealmente menos de 15.

Las **Etiquetas** van mejor como un "Índice detallado de materias", que puede ser mucho más largo, ojo con esta funcion el uso desmedido de etiquetas puede dar lugar a q pierda su funcionalidad y cuando esto ocurre, se considera una forma de <u>spam</u>, algo en lo que de ninguna manera se puede caer, para evitarlo, usa siempre las que realmente correspondan al contenido de tu entrada o fichero

Nota: No olvidar que cada entrada representa un fichero que se sube o coloca en su espacio Blogs

|                                                          | Image: A contract of the contract of the contract of t | ₩ • IBI• informed_2.0 Customized                                                                                                    |
|----------------------------------------------------------|----------------------------------------------------------------------------------------------------|----------------------------------------------------------------------------------------------------|
| cheros del Portal de In                                  | omed 🗤 📖 🔯 😽 Ficheros del Portal de Infomed -> Create                                                                                                    |                                                                                                    |
| B / ABC := ]                                             | Mantener como privada                                                                                                    |                                                                                                    |
| Escriba aqui un resu<br>fichero, para publica<br>Ruta: p | men del fichero, solo 250 caracteres, el resto se elimina. IEs obligatorio adjuntar un<br>r el postl                                                                                                    | Guardar Publicar<br>Delete post<br>Editada por última vez por Violeta<br>Ramos García el Marzo 21, 2009 a las<br>2.02 pm<br>Guardando borrador<br>Recuento de palabras: 21,                   |
| Etiquetas                                                | Related                                                                                                    |                                                                                                    |
| Añadir etiqueta r<br>Separa múltiples etiqu              | See Comments on this Post Manage All Comments Manage All Posts Manage All Categories                                                                                                    |                                                                                                    |
| Categorías                                               |                                                                                                    | Manage All Tags View Drafts                                                                                                    |
|                                                          | + Añadir categoría nueva                                                                                                    | Shortcuts                                                                                                    |
| Todas las<br>categorías<br>Más utilizadas                | GERIATRIA<br>PEDIATRIA<br>T.OCUPACIONAL<br>Uncategorized                                                                                                    | Arrastra el siguente enlace y colócalo<br>en tu barra de marcadores o vínculos,<br>o haz clic sobre él y agrégalo a tus<br>favoritos: obtendrás un atajo para<br>publicar. <u>Enviar esto</u> |
|                                                          |                                                                                                    |                                                                                                    |

#### Obtener una dirección a partir de aquí

También puedes entrar o colocar todos los ficheros o documentos que poseas con un título adecuado que te aclare su contenido y posteriormente buscar su dirección y enlazarlo en el documento que hable de este, yendo para ello a **Entradas** donde aparece un listado de todos los ficheros subidos, dar clic derecho sobre el de interés y en la caja menú que aparece seleccionar la que dice **Copiar la ruta del enlace**...

| ntradas Bibli<br>Ianage Po      | oteca de objetos<br>osts |                       |               | Γ             |                                            | Buscar entradas                                                                                    |
|---------------------------------|--------------------------|-----------------------|---------------|---------------|--------------------------------------------|----------------------------------------------------------------------------------------------------|
| II Posts   Drafts               | (7)                      |                       |               |               |                                            |                                                                                                    |
| Borrar Ve                       | r todas las categorías 💌 | Filtrar               |               |               |                                            |                                                                                                    |
| Fecha                           | Titulo                   | Autor                 | Categorías    | Etiquetas     | Estado:                                    | Attachments                                                                                        |
| Sin publicar                    | (sin título)             | Violeta Ramos García  | General       | Sin etiquetas | Sin publicar                               | Ninguno                                                                                            |
| Sin publicar                    | (sin título)             | Violeta Ramos García  | General       | Sin etiquetas | Sin publicar                               | Ninguno                                                                                            |
| Sin publicar                    | (sin título)             | Violeta Ramos García  | General       | Sin etiquetas | Sin publicar                               | Ninguno                                                                                            |
| Sin publicar                    | Ayuda                    | Violeta Ramos García  | Uncategorized | Sin etiquetas | Sin publich                                | Abrir enlace en una <u>v</u> entana nueva                                                          |
| Sin publicar                    | (sin titulo)             | Violeta Ramos García  | General       | Sin etiquetas | Sin public                                 | Abrir enlace en una pestaña nueva<br>Abrir enlace con IE Tab<br>Abrir enlace en aplicación egterna |
| Sin publicar                    | (sin título)             | Mario Hernández Cueto | General       | Sin etiquetas | Sin public                                 | Añadir este enjace a marcadores                                                                    |
| Sin publicar gg                 | Mario Hernández Cueto    | Uncategorized         | Sin etiquetas | Sin public    | Enviar enjace<br>Copiar la ruta del enlace |                                                                                                    |
|                                 |                          |                       |               |               |                                            | SgribeFire                                                                                         |
| minado<br>Inicial I (2) (2) (2) | Con                      | clic derecho o        | btendrá este  | e menú v p    | odrá                                       | Propiedades                                                                                        |
|                                 |                          | ar la dirección       | nara su nos   | terior uso    |                                            | Inspeccionar Elemento                                                                              |

### Utilizar la dirección o URL

Esta accion es conocida por todos se seleccionó un texto en la herramienta o software que esté usando (Drupal, en el Adminpor, etc), con el ícono de insertar enlaces colocar esta dirección que se trae copiada en el menú que aparecerá donde piden el URL o dirección del fichero, después que esto se salve pasar el Mouse por el texto que contenga el enlace y hacer clic sobre el texto y saldrá el documento que Ud. Subio o coloco en su repositorio